~令和7年 夏の短期スクール WEB お申し込み方法~

## (一般の方)

WEB 申し込み期間は 7/12(土)まで

①トピックスの横にあります<振り替え予約>をクリックして下さい。

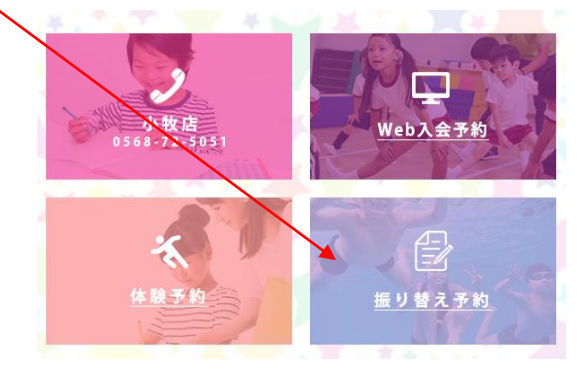

もしくはチラシに記載してありますQRコードか、下のQRコードを読み取り、 WEBページにアクセスして下さい。

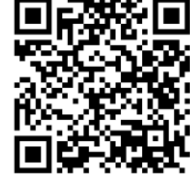

②ページ下部の<短期申し込み及び体験申し込みはこちら>をクリックして 下さい。

③「短期のお申し込みページ」の<希望する短期教室>でご希望のクラスを 選択後、お客様の情報をご入力下さい。

※予約が埋まった場合は、「受付終了」の文字が表示されますのでご注意ください。 ④ご入力後、<入力内容の確認>をクリックして、内容をご確認下さい。

⑤ご確認後、<申し込む>をクリックして WEB 申し込み(仮申込)は完了です。

※WEB 申し込み後、1週間以内にフロントにて本申し込みをお願いいたします。